#### Открытие лицевого счета для получения акций

Инвестиционная платформа Zorko занимается размещением непубличных компаний. При размещении таких компаний, хранить акции компаний и вести реестр ее владельцев могут только регистраторы.

Поэтому каждый инвестор должен иметь личный кабинет у регистратора, с которым сотрудничает конкретный эмитент, чтобы получить акции. Личный кабинет нужен для того, чтобы инвестор мог управлять вашими лицевыми счетами у регистратора. Лицевые счета, в свою очередь, нужны для того, чтобы компания могла передать инвестору приобретенные акции. В дальнейшем именно регистратор будет хранить купленные инвестором акции и через его личный кабинет инвестор сможет распоряжаться ими.

Открыть лицевой счет в регистраторе можно, в том числе, ближе к концу завершения раунда.

Для размещения текущей компании регистратором является АО Статус. Далее описаны способы и процесс открытия личного кабинета у регистратора Статус.

Важно! Если у вас уже есть личный кабинет у регистратора Статус, и вы открывали лицевой счет для другой компании, к сожалению, пока все равно придется открывать еще раз новый счёт. То есть для каждой компаний - новый лицевой счёт именно у этой компании. В ходе открытия лицевого счета вам всегда понадобится наименование юридического лица, у которого вы покупаете акции (есть в карточке компании на платформе Zorko), паспорт, анкета регистратора.

Для открытия лицевого счёта вам доступны варианты:

- 1) Личное посещение офиса регистратора
- 2) Если в вашем городе нет офиса регистратора, документы можно отправить через нотариуса
- Возможно также открыть лицевой счет онлайн с помощью учетной записи Госуслуг
- Если у вас уже был лицевой счёт другой компании у данного регистратора, то вы сможете открыть новый онлайн с помощью сервиса Госуслуг. Для этого ознакомьтесь с Вариантом 4 ниж

#### Процесс открытия лицевого счета по шагам

**1. Проверьте наличие и адрес регистратора в вашем городе.** Сделать это можно по <u>этой ссылке</u>. Если в вашем городе нет филиала или вы не можете его посетить, нужно воспользоваться Вариантом 2 или Вариантом 3.

#### Вариант 1. Лично

2. Анкета. До посещения офиса, чтобы сэкономить ваше время, рекомендуем скачать и заполнить анкету для открытия лицевого счета. Анкета называется <u>01. Анкета зарегистрированного лица</u> (физическое лицо) и доступна на <u>этой странице</u>.

Важно! Подписывать анкету не нужно, это нужно будет сделать в присутствии сотрудника регистратора при его посещении.

Если вы будете открывать лицевой счет как ИП, то анкета несколько отличается. Она называется 09. Анкета зарегистрированного лица (физическое лицо) - индивидуального предпринимателя и доступна по <u>той же ссылке</u>.

Для заполнения анкеты можно также воспользоваться помощью консультанта регистратора, это стоит 200 руб.

- **3. Дата и время.** Запишитесь на посещение в офис регистратора на сайте регистратора в разделе Онлайн сервисы / Визит к менеджеру (в меню, справа сверху, к сожалению, у страницы нет отдельной ссылки).
- 4. Посещение. После этого, с паспортом в указанный день приходите в выбранный вами офис, где вам откроют лицевой счёт. Обратите внимание, что открытие лицевого счёта платное, стоимость составляет 135 рублей. Оплатить эту сумму возможно в офисе регистратора при посещении.

Вариант 2. Удаленно (через нотариуса)

Этот вариант подойдет вам, если офиса регистратора нет в вашем городе. В целом он заключается в отправке нотариально заверенных документов почтой или курьером.

**2. Анкета.** Скачайте и заполните анкету для открытия лицевого счета. Анкета называется 01. Анкета зарегистрированного лица (физическое лицо) и доступна на <u>этой странице</u>. Важно! Анкету нужно подписать в присутствии нотариуса.

Если вы будете открывать лицевой счет как ИП, то анкета несколько отличается. Она называется 09. Анкета зарегистрированного лица (физическое лицо) - индивидуального предпринимателя и доступна по <u>той же ссылке</u>.

**3.** Паспорт. Сделайте копию паспорта. Чаще всего, это можно сделать и у нотариуса, но, чтобы всё прошло гарантированно гладко, рекомендуем подготовиться заранее. Необходимо сделать копию BCEX страниц паспорта.

**4.** Посещение. С паспортом, копией паспорта и заполненной анкетой посетите офис нотариуса, в его присутствии распишитесь на анкете, заверьте анкету и копию вашего паспорта нотариально.

5. Оплата. Оплатите услугу открытия лицевого счёта у регистратора через личный кабинет или в отделении любого банка по реквизитам

(перед оплатой, на всякий случай, проверьте <u>на сайте</u> <u>регистратора</u>):

Получатель платежа: АО «СТАТУС» ИНН - 7707179242 КПП – 772201001 Расчетный счет - 40702810038000130538 В банке - Московский банк ПАО Сбербанк Корреспондентский счет - 3010181040000000225 БИК - 044525225 В назначении платежа укажите "Открытие лицевого счета {ФИО}". Сумма платежа = 135 рублей 00 копеек

6. Отправка документов. Нотариально заверенные документы (копия паспорта, анкета) и квитанцию об оплате необходимо отправить почтой по адресу: <u>Россия, 109052, г. Москва, ул.</u> <u>Новохохловская, д. 23, стр. 1, АО СТАТУС</u> (на всякий случай перед отправкой проверьте <u>на сайте регистратора</u> в разделе Место нахождения).

Обязательно сохраните документ об отправке, чтобы иметь возможность отслеживать процесс доставки письма! **Лицевой счёт открывается в течение 3 рабочих дней**, начиная со следующего дня после получения документов.

После его открытия, **на указанные вами в анкете контактные данные вам придёт информация о данных для входа** в Личный кабинет на сайте регистратора. Сообщите номер этого лицевого счёта Эмитенту, если компания его запрашивала.

После этого, в течение 30 календарных дней после того, как компания получает ваши денежные средства, компания переведёт на ваш лицевой счет приобретенные акции. Обычно операция по переводу совершается раз в месяц 15 - 20 числа.

Вариант 3. Онлайн (с помощью Госуслуг)

**2.** Анкета. Скачайте и заполните анкету для открытия лицевого счета. Анкета называется 01. Анкета зарегистрированного лица (физическое лицо) и доступна на <u>этой странице</u>.

Если вы будете открывать лицевой счет как ИП, то анкета несколько отличается. Она называется 09. Анкета зарегистрированного лица (физическое лицо) - индивидуального предпринимателя и доступна по <u>той же ссылке</u>.

3. Паспорт. Сделайте скан паспорта, он потребуется дальше.

4. Онлайн-регистрация. Пройдите по адресу:

<u>https://online.rostatus.ru</u> и выберите вариант «Войти через ЕСИА». После ввода логина / пароля от учетной записи Госуслуг вас попросят ввести e-mail и телефон для продолжения регистрации.

a) Для начала оформления заявки на открытие лицевого счета физическому лицу необходимо выбрать «Открыть лицевой счет».

б) В разделе «Заявление об открытии счета» заполняем все открывшиеся поля, в том числе:

- В поле «Прошу открыть лицевой счет в соответствии с анкетой зарегистрированного лица» выбираем «лицевой счет владельца»; - В поле «Способ получения уведомления об открытии/об отказе в открытии счета»

выбираем вариант из открывшегося окна: Лично/уполномоченным представителем, Заказное письмо, Через личный кабинет акционера - на ваше усмотрение.

- В поле «Документы, являющиеся основанием для совершения операций в реестре, могут быть предоставлены Регистратору» выбираем вариант из предложенных: Почтовым отправлением, Через личный кабинет акционера.

в) В разделе «Эмитент» вводим полное официальное наименование эмитента ценных бумаг и нажимаем на кнопку «Продолжить». После заполняем все поля анкеты.

r) В разделе «Загрузка документов» загружаем скан паспорта и свою фотографию, а далее - загружаем скан подписанной вами

ранее заполненной анкеты регистратора.

д) В самом конце вам предложит проверить корректность данных с сайта Госуслуг и после после прохождения идентификации заявка переходит в статус «В исполнении».

Вариант 4. Если у вас уже есть лицевой счет другой компании Если у вас уже был открыт лицевой счёт у регистратора и есть учетная запись Госуслуг, то, чтобы получить акции, новый лицевой счёт вы сможете открыть онлайн.

**2.** Анкета. Скачайте и заполните анкету для открытия лицевого счета. Анкета называется 01. Анкета зарегистрированного лица (физическое лицо) и доступна <u>на этой странице</u>.

Если вы будете открывать лицевой счет как ИП, то анкета несколько отличается. Она называется 09. Анкета зарегистрированного лица (физическое лицо) - индивидуального предпринимателя и доступна по <u>той же ссылке</u>.

3. Паспорт. Сделайте скан паспорта, он потребуется дальше.

**4. Онлайн-авторизация**. Пройдите по адресу: <u>https://online.rostatus.ru</u> и выберите вариант «Войти через ЕСИА». Введите логин / пароль от учетной записи Госуслуг.

**5. Открытие нового счёта.** Для открытия нового лицевого счёта, авторизуйтесь по ссылке с помощью сервиса Госуслуги, после в Личном кабинете регистратора выберите раздел Услуги / Открытие нового лицевого счёта.

В процессе открытия укажите юридическое лицо (можно уточнить в <u>боте поддержки</u> при необходимости), акции которого вы планируете получить, заполните необходимую информацию, загрузите скан паспорта и на последнем шаге загрузите скан анкеты.

# Пример заполнения анкеты

| Регистратор:                                                                                                    |                                                                                                    |                                                                                                    | Трансфер                                                                                                    | -агент:                                                                                                    |                                                                                             | Испол                                                                          | нение:                                                              | Форма №                                                                         |  |
|----------------------------------------------------------------------------------------------------|----------------------------------------------------------------------------------------------------|----------------------------------------------------------------------------------------------------|----------------------------------------------------------------------------------------------------|----------------------------------------------------------------------------------------------------|---------------------------------------------------------------------------------------------|--------------------------------------------------------------------------------|---------------------------------------------------------------------|---------------------------------------------------------------------------------|--|
| Bx. №                                                                                                    |                                                                                                    | Bx. №                                                                                                    |                                                                                                    |                                                                                                    |                                                                                             |                                                                                |                                                                     |                                                                                 |  |
|                                                                                                    |                                                                                                    |                                                                                                    |                                                                                                    |                                                                                                    |                                                                                             |                                                                                |                                                                     |                                                                                 |  |
| дата, ФИО, должность, подпись                                                                                                    |                                                                                                    | дата, ФИО, должность, подпись                                                                                                    |                                                                                                    |                                                                                                    | дата, ФИО, должность, подпись                                                               |                                                                                |                                                                     |                                                                                 |  |
|                                                                                                    | Зая<br>(зая                                                                                                    | ВЛЕНИ<br>авление                                                                                                    | е оо от<br>заполняет                                                                                                    | крытии ли<br>ся только при                                                                                                    | открыт                                                                                      | о счета)                                                                       |                                                                     |                                                                                 |  |
| Прошу открыт                                                                                                    | ь лицевой счет                                                                                                    | всоотве                                                                                                    | тствии сан                                                                                                    | кетой зарегист                                                                                                    | рированн                                                                                    | ого лица                                                                       |                                                                     |                                                                                 |  |
| 🗆 Прошу уведо                                                                                                    | мить об открыти                                                                                                    | и лицевог                                                                                                    | о счета (услу                                                                                                    | га оплачивается в                                                                                                    | соответс                                                                                    | ствии с прейс                                                                  | курантом Реги                                                       | cmpamopa)                                                                       |  |
| Способ получен                                                                                                    | ия уведомления                                                                                                    | об открыт                                                                                                    | ии/об отказе                                                                                                    | в открытии счета                                                                                                    | 1:                                                                                          |                                                                                |                                                                     |                                                                                 |  |
| <ul> <li>лично/уполномоченным представителем</li> </ul>                                                                                                    |                                                                                                    | 🗌 заказное письмо                                                                                                    |                                                                                                    | через личный кабинет акционер (при условии подачи<br>документов через ЛКА)                                                                                                    |                                                                                             |                                                                                |                                                                     |                                                                                 |  |
|                                                                                                    | Ан                                                                                                    | кета за                                                                                                    | регистри                                                                                                    | рованного л                                                                                                    | пица (ф                                                                                     | оизическ                                                                       | ое лицо)                                                            |                                                                                 |  |
| Анкета предоставлена для:                                                                                                    |                                                                                                    |                                                                                                    | открытия лицевого счета                                                                                                    |                                                                                                    | Внесения изменений в сведения, содержащиеся в анке                                          |                                                                                |                                                                     |                                                                                 |  |
| Вид счета                                                                                                    | лицевой счет вл                                                                                                    | падельца                                                                                                    | 🗌 лицевой                                                                                                    | і счет ОДС                                                                                                    | лицен<br>учредит                                                                            | вой счет ДУ <i>(з</i><br>еле ДУ)                                               | й счет ДУ (заполнить форму № 24 Сведения с                          |                                                                                 |  |
| Документы, явл                                                                                                    | яющиеся основа                                                                                                    | нием для о                                                                                                    | совершения                                                                                                    | операций в реест                                                                                                    | ре, могут б                                                                                 | ыть предост                                                                    | авлены Регист                                                       | гратору                                                                         |  |
| почтовым отп                                                                                                    | равлением                                                                                                    |                                                                                                    | 📕 через лі                                                                                                    | ичный кабинет акци                                                                                                    | юнера                                                                                       |                                                                                |                                                                     |                                                                                 |  |
| Способ получен                                                                                                    | ия уведомления                                                                                                    | об отказе                                                                                                    | во внесении                                                                                                    | изменений в свед                                                                                                    | дения, сод                                                                                  | ержащиеся в                                                                    | анкете                                                              |                                                                                 |  |
| лично/уполномоченным представителем                                                                                                    |                                                                                                    |                                                                                                    | заказное письмо                                                                                                    |                                                                                                    |                                                                                             | личный кабин<br>тов через ЛКА                                                  | нет акционера <i>(і</i><br>1)                                       | при условии подачи                                                              |  |
| Фамилия                                                                                                    | Сергеев                                                                                                    |                                                                                                    |                                                                                                    |                                                                                                    |                                                                                             |                                                                                |                                                                     |                                                                                 |  |
| Имя Сергей                                                                                                    |                                                                                                    |                                                                                                    |                                                                                                    |                                                                                                    |                                                                                             |                                                                                | Номер счета                                                         | E.                                                                              |  |
| Имя<br>Отчество ( <i>при</i>                                                                                                    | Сергей                                                                                                    |                                                                                                    |                                                                                                    |                                                                                                    |                                                                                             | 10 10 10 100 10 10                                                             | Номер счета                                                         | L                                                                               |  |
| Имя<br>Отчество ( <i>при</i><br><i>наличии</i> )                                                                                                    | Сергей<br>Сергеевич                                                                                                    |                                                                                                    |                                                                                                    |                                                                                                    |                                                                                             |                                                                                | Номер счета                                                         |                                                                                 |  |
| Имя<br>Отчество ( <i>при</i><br><i>наличии)</i><br>Гражданство<br>Дата рождения<br>(число, месяц,                                                                                                    | Сергей<br>Сергеевич<br>Российская С<br>23.08.2001                                                                                                    | ⊅едерация                                                                                                    | <mark>я</mark><br>Место рожде                                                                                                    | ения                                                                                                    |                                                                                             |                                                                                | Номер счета                                                         |                                                                                 |  |
| Имя<br>Отчество (при<br>наличии)<br>Гражданство<br>Дата рождения<br>(число, месяц,<br>год)<br>ИНН                                                                                                    | Сергей<br>Сергеевич<br>Российская С<br>23.08.2001                                                                                                    | Федерация                                                                                                    | а<br>Место рожде<br>1 1 1 1                                                                                                    | ения<br>г.Мосн                                                                                                    | к <mark>ва</mark><br>ЛС 1                                                                   |                                                                                | Номер счета                                                         |                                                                                 |  |
| Имя<br>Отчество ( <i>при</i><br><i>наличии</i> )<br>Гражданство<br>Дата рождения<br>(число, месяц,<br>год)<br>ИНН                                                                                                    | Сергей           Сергеевич           Российская с           23.08.2001           1         1         1                                                                                                    | <sup>⊅едерация</sup><br>1 1<br>Данные о                                                                                                    | а<br>Место рожде<br>1 1 1 1<br>о документо                                                                                                    | ения <mark>г.Мосе</mark><br>1 1 1 СНИ.<br>е, удостоверяю                                                                                                    | ква<br>ЛС <mark>1</mark><br>щем личн                                                        | <u>1 1 -</u><br>юсть:                                                          | Номер счета                                                         | 1 1 1 - 1                                                                       |  |
| Имя<br>Отчество ( <i>при</i><br><i>наличии</i> )<br>Гражданство<br>Дата рождения<br>(число, месяц,<br>год)<br>ИНН<br>Наименование р                                                                                                    | Сергей<br>Сергеевич<br>Российская 9<br>23.08.2001<br>1 1 1 1<br>1 1 1 1                                                                                                    | Федерация<br>111<br>Данные о<br>Паспорт                                                                                                    | а<br>Место рожде<br>1 1 1 1<br>о документи<br>гражданина                                                                                                    | ения <mark>г.Мосн<br/>I I I</mark> Сни<br>е, удостоверяю<br>а РФ                                                                                                    | ква<br>ЛС <mark>1</mark><br>щем личн                                                        | <u>1 1 -</u><br>юсть:                                                          | Номер счета<br>1   1   1   -                                        | 1 1 1 . 1                                                                       |  |
| Имя<br>Отчество ( <i>при</i><br><i>наличии</i> )<br>Гражданство<br>Дата рождения<br>(число, месяц,<br>год)<br>ИНН<br>Наименование <i>г</i><br>Серия                                                                                                    | Сергей<br>Сергеевич<br>Российская о<br>23.08.2001<br>1 1 1 1 1<br>аскумента (вид)<br>0000                                                                                                    | Федерация<br>111<br>Данные о<br>Паспорт                                                                                                    | а<br>Место рожде<br>1 1 1 1<br>о документи<br>гражданина<br>Номер                                                                                                    | ения <mark>г.Моси</mark><br>1 1 1 Сни<br>е, удостоверяюн<br>а РФ<br>000-000                                                                                                    | ква<br>ЛС <mark>1</mark><br>щем личн                                                        | 1 1 - 1<br>юсть:<br>Дата выдач                                                 | Номер счета 1 1 1 -                                                 | 1 1 1 1 - 1<br>5                                                                |  |
| Имя<br>Отчество ( <i>при</i><br>наличии)<br>Гражданство<br>Дата рождения<br>(число, месяц,<br>год)<br>ИНН<br>Наименование <i>г</i><br>Серия<br>Наименование с<br>выдавшего доку                                                                                                    | Сергей<br>Сергеевич<br>Российская с<br>23.08.2001<br>1 1 1 1<br>1 1 1<br>1<br>1<br>1 0<br>0000<br>Органа,<br>/мент                                                                                                    | Федерация<br>1 1<br>Данные о<br>Паспорт                                                                                                    | я<br>Место рожде<br>1 1 1 г<br>о документ<br>гражданина<br>Номер                                                                                                    | ения <mark>г.Моси<br/>[ 1 1 Сни<br/>е, удостоверяют<br/>а РФ<br/>000-000</mark>                                                                                                    | ква<br>ЛС <mark> 1</mark><br>щем личн                                                       | 1 1 - 1<br>юсть:<br>Дата выдач                                                 | Номер счета<br>1   1   1   -  <br>и   23.08.200                     | 1 1 1 - 1<br>5<br>Код<br>подразделен<br>182-000                                 |  |
| Имя<br>Отчество ( <i>при</i><br>наличии)<br>Гражданство<br>Дата рождения<br>(число, месяц,<br>год)<br>ИНН<br>Наименование р<br>Серия<br>Наименование о<br>выдавшего доку<br>Заполн                                                                                                    | Сергей<br>Сергеевич<br>Российская Ф<br>23.08.2001<br>1 1 1 1 1<br>1 0 1 1<br>1 0000<br>Орогана,<br>мент<br>Ияется иностран                                                                                                    | Федерация<br>1 1 1<br>Данные с<br>Паспорт<br>УФМС г                                                                                                    | я<br>Место рожде<br>1 1 1 1<br>гражданина<br>Номер<br>.Москвы<br>ажданами и                                                                                                    | ения <mark>г.Мосн</mark><br>1 1 1 Сни<br>е, удостоверяюн<br>а РФ<br>000-000<br>4 лицами без гра                                                                                                    | ква<br>ЛС <mark>1</mark><br>щем личн                                                        | <u>1 1 -</u><br>ность:<br>Дата выдач<br>а, находящи                            | Номер счета<br>1 1 1 1 -<br>ии 23.08.200<br>имися на терр           | 1 1 1 - 1<br>5<br>Код<br>подразделен<br>182-000<br>ритории РФ                   |  |
| Имя<br>Отчество ( <i>при</i><br>наличии)<br>Гражданство<br>Дата рождения<br>(число, месяц,<br>год)<br>ИНН<br>Наименование д<br>Наименование с<br>выдавшего доку<br>Заполн<br>Данные о миграц                                                                                                    | Сергей<br>Сергеевич<br>Российская о<br>23.08.2001<br>1 1 1 1<br>1 1 1<br>1<br>окумента (вид)<br>0000<br>органа,<br>/мент<br>няется иностран<br>ционной карте                                                                                                    | Федерация<br>1 1 1<br>Данные и<br>Паспорт<br>УФМС г<br>нными гр<br>Серия (                                                                                       | <ul> <li>место рожде</li> <li>1</li> <li>1</li>     &lt;</ul> | ения <mark>г.Моск</mark><br>1 1 1 Сни<br>е, удостоверяюн<br>а РФ<br>000-000<br>и лицами без гра                                                                                                    | ава<br>ЛС 1<br>щем личн<br>ажданств                                                         | 1 1 -<br>юсть:<br>Дата выдач<br>а, находящи                                    | Номер счета<br>1 1 1 1 -<br>ии 23.08.200<br>имися на терр           | 1 1 1 - 1<br>5<br>Код<br>подразделен<br>182-000<br>ритории РФ                   |  |
| Имя<br>Отчество ( <i>при</i><br>наличии)<br>Гражданство<br>Дата рождения<br>(число, месяц,<br>год)<br>ИНН<br>Наименование р<br>Выдавшего доку<br>Заполн<br>Данные о миграц<br>Дата начала срои                                                                                                    | Сергей<br>Сергеевич<br>Российская о<br>23.08.2001<br>1 1 1 1<br>1 1 1<br>1<br>1<br>1<br>1 1 1<br>1<br>1<br>1<br>1<br>1                                                                                                    | Федерация<br>1 1 1<br>Данные с<br>Паспорт<br>УФМС г<br>нными гр<br>Серия (                                                                                       | <ul> <li>А</li> <li>Место рожде</li> <li>1</li> <li>1</li>     &lt;</ul> | ения <mark>г.Моск</mark><br>1 1 1 Сни.<br>е, удостоверяюна<br>а РФ<br>000-000<br>4 лицами без гра                                                                                                    | сва<br>ЛС <mark>1</mark><br>щем личн<br>ажданств<br>і Энергия»                              | 1 1 - 1<br>юсть:<br>Дата выдач<br>а, находящи                                  | Номер счета<br>1 1 1 -<br>ии 23.08.200<br>имися на терр             | 1 1 1 - 1<br>5<br>Код<br>подразделен<br>182-000<br>ритории РФ                   |  |
| Имя<br>Отчество ( <i>при</i><br><i>наличии</i> )<br>Гражданство<br>Дата рождения<br>(число, месяц,<br>год)<br>ИНН<br>Наименование р<br>выдавшего доку<br>Заполн<br>Данные о миграц<br>Данные о докуми                                                                                                    | Сергей<br>Сергеевич<br>Российская о<br>23.08.2001<br>1 1 1 1<br>1 1 1<br>1<br>1<br>1<br>1<br>1<br>1<br>1<br>1<br>1<br>1<br>1                                                                                                    | Федерация<br>1 1 1<br>Данные с<br>Паспорт<br>УФМС г<br>нными гр<br>Серия (<br>нющем пра                                                                          | <ul> <li>Место рожде</li> <li>1</li> <li>1</li>     &lt;</ul> | ения <mark>г.Мосн</mark><br>1 1 1 Сни.<br>е, удостоверяюна<br>а РФ<br>000-000<br>и лицами без гра<br>е общество «Новая<br>ного гражданина н                                                                                  | ква<br>ЛС 1<br>щем личн<br>ажданств<br>і Энергия»<br>или лица б                             | 1 1 - 1<br>юсть:<br>Дата выдач<br>а, находящи                                  | Номер счета<br>1 1 1 -<br>1 23.08.200<br>1мися на терр              | 1 1 1 - 1<br>5 Код<br>подразделен<br>182-000<br>ритории РФ<br>ание/проживание   |  |
| Имя<br>Отчество ( <i>при</i><br><i>наличии</i> )<br>Гражданство<br>Дата рождения<br>(число, месяц,<br>год)<br>ИНН<br>Наименование д<br>Выдавшего доку<br>Заполн<br>Данные о миграц<br>Дата начала сроі<br>Данные о докуми<br>Наименование д                                                                                                    | Сергей<br>Сергеевич<br>Российская о<br>23.08.2001<br>1 1 1 1<br>20кумента (вид)<br>20000<br>органа,<br>мент<br>изется иностран<br>ционной карте<br>ка пребывания<br>енте, подтвержда<br>окумента ( <i>вид</i> )                                                                                                    | Федерации<br>1 1<br>Данные о<br>Паспорт<br>УФМС г<br>нными гр<br>Серия (<br>ющем пра                                                                             | а<br>Место рожде<br>1 1 1 1<br>гражданина<br>гражданина<br>Гражданина<br>Москвы<br>ажданами и<br><u>Акционерно</u><br>во иностран                                                                                                    | ения <mark>г.Мосн</mark><br>1 1 1 Сни<br>е, удостоверяюн<br>а РФ<br>0000-000<br>4 лицами без гра<br>е общество «Новая<br>ного гражданина н                                                                                   | ква<br>ЛС 1<br>щем личн<br>ажданств<br>і Энергия»<br>или лица б                             | 1 1 - 1<br>юсть:<br>Дата выдач<br>а, находящи                                  | Номер счета<br>1 1 1 =<br>ии 23.08.200<br>имися на терр             | 1 1 1 - 1<br>5 Код<br>подразделен<br>182-000<br>ритории РФ<br>ание/проживание в |  |
| Имя<br>Отчество ( <i>при</i><br><i>наличии</i> )<br>Гражданство<br>Дата рождения<br>(число, месяц,<br>год)<br>ИНН<br>Наименование с<br>выдавшего доку<br>Заполн<br>Данные о миграц<br>Данные о докуме<br>Наименование даниенование даниенованиенованиено | Сергей<br>Сергеевич<br>Российская о<br>23.08.2001<br>1 1 1 1<br>30кумента (вид)<br>20000<br>2000<br>2000<br>2000<br>2000<br>2000<br>2000<br>2                                                                                                    | Федерации<br>1 1 1<br>Данные о<br>Паспорт<br>УФМС г<br>нными гр<br>Серия (                                                                                       | А<br>Место рожде<br>1 1 1 1<br>о документ<br>Гражданине<br>Номер<br>Москвы<br>ажданами и<br><u>Акционерно</u><br>во иностран                                                                                                    | ения <mark>г.Мосн</mark><br>1 1 1 Сни<br>е, удостоверяюта<br>а РФ<br>000-000<br>4 лицами без гра<br>е общество «Новая<br>ного гражданина п<br>Номер                                                                          | ква<br>лс 1<br>щем личн<br>ажданств<br>і Энергия»<br>или лица б                             | 1 1 - 1<br>ность:<br>Дата выдач<br>а, находящи                                 | Номер счета                                                         | 1 1 1 - 1<br>5<br>Код<br>подразделен<br>182-000<br>ритории РФ                   |  |
| Имя<br>Отчество ( <i>при</i><br><i>наличии</i> )<br>Гражданство<br>Дата рождения<br>(число, месяц,<br>год)<br>ИНН<br>Наименование <i>р</i><br>Выдавшего доку<br>Заполн<br>Данные о миграц<br>Дата начала срои<br>Дананование д<br>Серия ( <i>при налич</i><br>Дата начала срои                                                                                                    | Сергей<br>Сергеевич<br>Российская о<br>23.08.2001<br>1 1 1 1<br>30кумента (вид)<br>20000<br>органа,<br>мент<br>изется иностран<br>ционной карте<br>ка пребывания<br>енте, подтвержда<br>окумента ( <i>вид</i> )<br>иши)<br>ка пребывания                                                                                                    | Федерации<br>1 1 1<br>Данные о<br>Паспорт<br>УФМС г<br>нными гр<br>Серия (                                                                                       | А<br>Место рожде<br>1 1 1 1<br>о документи<br>гражданина<br>Номер<br>Москвы<br>ажданами и<br>Акционерной<br>во иностран                                                                                                    | ения <mark>г.Мосн</mark><br>1 1 1 Сни<br>е, удостоверяюта<br>а РФ<br>0000-000<br>4 лицами без гра<br>е общество «Новая<br>ного гражданина п<br>Номер<br>Дата оп                                                              | ква<br>лс 1<br>щем личн<br>ажданств<br>ажданств<br>а Энергия»<br>или лица б<br>кончания (   | 1 1 - 1<br>юсть:<br>Дата выдач<br>а, находящи                                  | Номер счета                                                         | 1 1 1 - 1<br>5 Код<br>подразделен<br>182-000<br>ритории РФ                      |  |
| Имя<br>Отчество ( <i>при</i><br><i>наличии</i> )<br>Гражданство<br>Дата рождения<br>(число, месяц,<br>год)<br>ИНН<br>Наименование с<br>выдавшего доку<br>Заполн<br>Данные о миграц<br>Дата начала срои<br>Данные о докуми<br>Наименование д<br>Серия ( <i>при</i> налич<br>Дата начала срои<br>Данные о докуми<br>Наименование д<br>Серия ( <i>при</i> налич<br>Дата начала срои<br>Данные о докуми<br>Наименование д<br>Серия ( <i>при</i> налич<br>Дата начала срои<br>Данные о докуми                                                                                                    | Сергей<br>Сергевич<br>Российская о<br>23.08.2001<br>1 1 1 1<br>1 1 1<br>1<br>00000<br>органа,<br>имент<br>изется иностран<br>ционной карте<br>ка пребывания<br>енте, подтвержда<br>окумента (сид)<br>иш)<br>ка пребывания<br>истрации<br>илен), Республика/об                                                                                                    | Редерации<br>1 1 1<br>Данные о<br>Ласпорт<br>УФМС г<br>нными гр<br>Серия (<br>ющем пра<br>бласть,<br>дом, кор. кв.                                               | А           Место рожде           1         1           о документ           гражданина           Номер           Москвы           ажданами и           Акционерног           во иностран           1         1           1         1           /         Москва.                                                                                                    | ения <mark>г.Моси</mark><br>1 1 1 Сни<br>е, удостоверяют<br>а РФ<br>000-000<br>и лицами без гра<br>е общество «Новая<br>ного гражданина и<br>Номер<br>Дата ол<br>есные данные:<br>1 1 1<br>ул.Молодежная.                    | (Ва<br>ЛС 1<br>щем личн<br>ажданств<br>і Энергия»<br>или лица б<br>кончания (<br>д.99, кв.5 | 1 1 - 1<br>юсть:<br>Дата выдач<br>а, находящи<br>іез гражданст                 | Номер счета 1 1 1 - 1 23.08.200 1мися на терр т ва на пребыва нания | 1 1 1 1 - 1<br>5<br>Код<br>подразделен<br>182-000<br>ритории РФ                 |  |
| Имя<br>Отчество ( <i>при</i><br><i>наличии</i> )<br>Гражданство<br>Дата рождения<br>(число, месяц,<br>год)<br>ИНН<br>Наименование с<br>Серия<br>Наименование с<br>выдавшего докум<br>Заполн<br>Данные о миграц<br>Дата начала срої<br>Данные о докуми<br>Наименование д<br>Серия ( <i>при</i> налич<br>Дата начала срої<br>Данные о докуми<br>Наименование д<br>Серия ( <i>при</i> налич<br>Дата начала срої<br>Данные о докуми<br>Наименование д<br>Серия ( <i>при</i> налич<br>Дата начала срої<br>Данные о докуми<br>Наименование д<br>Серия ( <i>при</i> налич<br>Дата начала срої<br>Данные о докуми<br>Наименование д<br>Серия ( <i>при</i> налич<br>Дата начала срої<br>Адрес места рег<br>индекс (обязате<br>район, горойнасель<br>— Совпадает<br>Адрес фактичес                                                                                                    | Сергей<br>Сергевич<br>Российская с<br>23.08.2001<br>1 1 1 1<br>1 1 1<br>20.0000<br>органа,<br>имент<br>изется иностран<br>имент и (вид)<br>00000<br>органа,<br>имент<br>изется иностран<br>изется иностран<br>изется и и сорания<br>изется и садресом регист<br>ского моста жите<br>новещии, в т. ч., | Редерации<br>1 1<br>Данные о<br>Паспорт<br>УФМС г<br>нными гр<br>Серия (<br>серия (<br>одом, кор, ка<br>одом, кор, ка<br>сеязанной                               | А           Место рожде           1         1           о документ           гражданина           Номер           .Москвы           ажданами и           Акционерног           во иностран           1         1           /         Москва,                                                                                                    | ения <mark>г.Мосн</mark><br><b>1 1 С</b> НИ<br>е. удостоверяют<br>а РФ<br>000-000<br>4 лицами без гра<br>е общество «Новая<br>ного гражданина и<br>Номер<br>Дата ол<br>есные данные:<br>1 1 1<br>ул.Молодежная,              | (Ва<br>ЛС 1<br>щем личн<br>ажданств<br>і Энергия»<br>или лица б<br>кончания с<br>д.99, кв.5 | 1 1 - 1<br>юсть:<br>Дата выдач<br>а, находящи<br>без гражданст                 | Номер счета 1 1 1 - 1 23.08.200 1мися на терр т т ва на пребыва     | 1 1 1 1 - 1<br>5<br>Код<br>подразделен<br>182-000<br>ритории РФ                 |  |
| Имя<br>Отчество ( <i>при</i><br>наличии)<br>Гражданство<br>Дата рождения<br>(число, месяц,<br>год)<br>ИНН<br>Наименование р<br>Серия И<br>Наименование с<br>выдавшего доку<br>Заполн<br>Данные о миграц<br>Дата начала срои<br>Данные о докуми<br>Чаименование д<br>Серия ( <i>при</i> налич<br>Дата начала срои<br>Данные о докуми<br>Чаименование д<br>Серия ( <i>при</i> налич<br>Дата начала срои<br>Данные о докуми<br>Чаименование д<br>Серия ( <i>при</i> налич<br>Дата начала срои<br>Адрес места рег<br>/индекс (обязате<br>район, городинасели<br>— Совпадает<br>Адрес фактичес<br>получения коресто<br>общего с                                                                                                    | Сергей<br>Сергевич<br>Российская с<br>23.08.2001<br>1 1 1 1<br>1 1 1<br>1<br>1 1 1 1<br>1<br>1<br>1<br>1<br>1<br>1                                                                                                    | Редерации<br>1 1<br>Данные о<br>Паспорт<br>УФМС г<br>нными гр<br>Серия (<br>Серия (<br>ющем пра<br>бласть,<br>дом, кор, ка<br>грации<br>гъства (ог,<br>связанной | A         Mecto рожде         1       1         о документ         гражданина         номер         Москвы         ажданами и         Акционерног         во иностран         1       1         /       Москва,         и       1         и       1                                                                                                    | ения <u>г.Мосн</u><br><b>1 1 1</b> Сни<br>е, удостоверяюта<br>а РФ<br>000-000<br>4 лицами без гра<br>е общество «Новая<br>ного гражданина п<br>Дата ог<br>е сные данные:<br><b>1 1 1</b><br>ул.Молодежная,<br><b>т а 1 1</b> | (ва<br>ЛС 1<br>щем личн<br>ажданств<br>і Энергия»<br>или лица б<br>сончания с<br>д.99, кв.5 | 1 1 - 1<br>юсть:<br>Дата выдач<br>а, находящи<br>без гражданст<br>срока пребыв | Номер счета                                                         | 1 1 1 1 - 1<br>5<br>Код<br>подразделен<br>182-000<br>ритории РФ                 |  |

| сооощение о проведени                                                                                                    |                                                                                                    |                                                                                                    | 1960-100                                                                                                    |                                                                                                    |
|----------------------------------------------------------------------------------------------------|----------------------------------------------------------------------------------------------------|----------------------------------------------------------------------------------------------------|----------------------------------------------------------------------------------------------------|----------------------------------------------------------------------------------------------------|
| 🗌 почтой                                                                                                    | электронной п                                                                                                    | ючтой                                                                                                    |                                                                                                    | бщением                                                                                                    |
| Сведения о реквизи                                                                                                    | итах для выплаты доходов по і                                                                                                    | ценным бумагам, при                                                                                                    | ичитающихся физ                                                                                                    | ическому лицу:                                                                                                    |
| Способ выплаты доходов<br>доходов по ценным бумага                                                                                                    | 3 по ценным бумагам: перечислени<br>м выплата доходов осуществляется                                                                                                    | е на банковский счет (а<br>почтовым переводом г                                                                                                    | в случае отсутствия<br>по адресу фактически                                                                                                    | я реквизитов для выплаты<br>ого места жительства)                                                                                                    |
| Банк получателя/Отделен                                                                                                    | ие (наименование)                                                                                                    | 5                                                                                                    |                                                                                                    |                                                                                                    |
| город<br>Местонахожление банка (                                                                                                    |                                                                                                    |                                                                                                    |                                                                                                    |                                                                                                    |
| местонахождение оанка (,<br>Расчетный счет                                                                                                    |                                                                                                    |                                                                                                    | 1 1 1 1 1                                                                                                    |                                                                                                    |
| Кор. Счет Банка                                                                                                    |                                                                                                    |                                                                                                    |                                                                                                    |                                                                                                    |
|                                                                                                    | 1 1 1 1 1 1 1 1 1                                                                                                    |                                                                                                    | 1 1 1 1 1                                                                                                    |                                                                                                    |
|                                                                                                    |                                                                                                    | <b>.</b>                                                                                                    |                                                                                                    |                                                                                                    |
| Бик<br>Наименование банка пост                                                                                                    | ослника: -                                                                                                    |                                                                                                    |                                                                                                    |                                                                                                    |
| Номер счета банка получа                                                                                                    | ателя в банке посреднике:                                                                                                    |                                                                                                    |                                                                                                    |                                                                                                    |
|                                                                                                    |                                                                                                    |                                                                                                    |                                                                                                    |                                                                                                    |
| Информация о целях уста                                                                                                    | ановления деловых отношений                                                                                                    | осуществление опер                                                                                                    | аций в реестре                                                                                                    |                                                                                                    |
| с организациеи и предпол                                                                                                    | агаемыи характер                                                                                                    | □ иное ( <i>указать</i> ):                                                                                                    |                                                                                                    |                                                                                                    |
|                                                                                                    | [                                                                                                    | 🗆 дарение цб 🛛 насле                                                                                                    | едование цб 📕 купл                                                                                                    | я/продажа цб                                                                                                    |
| источники происхождени                                                                                                    | я ценных бумаг                                                                                                    | иное (указать):                                                                                                    |                                                                                                    |                                                                                                    |
|                                                                                                    |                                                                                                    |                                                                                                    |                                                                                                    |                                                                                                    |
| Подтверждаю, что я<br>или избираемое физ<br>органе иностранного<br>публичного)<br>Подтверждаю, что я<br>любое физическое<br>государственного пр<br>Подтверждаю, что<br>государственную дол<br>федеральной государ<br>или Правительство                                                                                                    | вляюсь иностранным публичным долж<br>ическое лицо, занимающее какую-либо<br>> государства, и любое лицо, выполняющ<br>вляюсь должностным лицом публичной<br>должностное лицо, выполняющее ка<br>едприятия от их имени)<br>являюсь российской Федерации, должност<br>латенной службы, назначение на которь<br>ственной службы, назначение на которь<br>ственной службы, назначение на которь                                                                                                    | кностным лицом / супругой<br>должность в законодател,<br>цее какую-либо публичную<br>и международной организ<br>ккую-либо публичную фу<br>должностным лицом (Е<br>ть члена Совета директор<br>е и освобождение от кото<br>Центральном банке Росс                                                                                                    | 4 (-ом), близким родстве<br>ьном, исполнительном,<br>функцию для инострана<br>ации ( <u>ДППМО</u> - междунн<br>кицию для инострана<br>кицию для инострана<br><u>РПДП</u> - физическое л<br>юв Центрального банка<br>прых осуществляется Г<br>гийской Федерации, го<br>кийской Федерации, го                                                                                                    | нником (ИПДЛ - любое назначае<br>административном или судеб<br>ного государства, в том числе<br>ародный гражданский служаций<br>ного публичного ведомства<br>пицо, замещающее (занимаюи<br>1 Российской Федерации, должно<br>резидентом Российской Федерации и                                                                                                    |
| организации, создан<br>Президентом Россий<br>Подтверждаю, что я<br>организации, ее отдае<br>Подтверждаю, что Е<br>иисле на основании<br>средстверждаю, что Е<br>лицо, за исключением<br>В случае наличия отметть<br>бенефициарном владельце,<br>бязуюсь сообщать Реги-<br>аконодательством РФ, ни-<br>егистратор оставляет з<br>ведениях и документах и<br>боразец подписи физи                                                                                                    | ной Российской Федерацией на осное<br>iской Федерации)<br>Шалюсь руководителем или учредител-<br>пения, филиала или представительства, ос<br>Выгодоприобретателем является иное<br>агентиского договора, договоров поручен-<br>муществом)<br>вінефициарным владельцем является и<br>голучаев, если имеются основания полага<br>си хотя бы в одном пинкте необхо-<br><u>сыводоприобретателе (форма № 26)</u><br>истратору об изменении/отсутство<br>о не реже 1 раза в 3 года.<br>а собой право в случае неполу<br>изменения и дополнения отсутство<br>уеского лиша в анкетте должа                                                                                                    | ании федеральных законо<br>ем некоммерческой орган<br>уществляющих свою деятег<br>личо (Выедоплисбретат<br>иля, комиссии и доверител<br>иное лицо (Бенефициарны<br>ать, что бенефициарным в<br>димо дополнительно за<br>зии изменений анкетн<br>учения измененных д<br>уют.<br>ен быть совершен                                                                                                    | включенной в пери<br>изации, иностранной не<br>пъность на территории Р<br>ель - лицо, к выгоде кк<br>и каного управления, при<br><u>м владельцем</u> клиента<br>падельцем является ин<br>аполнить Сеедения с<br>ных данных в поря<br>данных считать, чт<br>в присутствии                                                                                                    | ечень должностей, определяен<br>коммерческой неправительствен<br>оссийской Федерации<br>торого действует клиент, е г<br>проведении операций с денежни<br>- физического лица считается :<br>ое физического лица считается :<br>ое физическое лицо)<br>о клиенте - физическом лиц<br>то в ранее предоставлен<br>работника Регистрат                                                                                                    |
| организации, создан<br>Президентом Россий<br>Подтверждаю, что в<br>организации, ее отдет<br>Подтверждаю, что в<br>числе на основании<br>средствеами и иными<br>Подтверждаю, что в<br>лицо, за исключением<br>В случае наличия отметик<br>бенефициарном сладельце,<br>бязуюсь сообщать Реги<br>аконодательством РФ, ни<br>егистратор оставляет з<br>ведениях и документах и<br>ибразец подписи физии                                                                                                    | нной Российской Федерацией на осное<br>(ской Федерации)<br>Вляюсь руководителем или учредител<br>пения, филиала или представительства, ос<br>Выгодоприобретателем является иное<br>агентискога договора, договоров поручен<br>муществом)<br>Бенефициарным владельцем является і<br>с плучаев, если имеются основания полага<br>щ хотя бы в одном пичкте необхо<br>выгодоприобретателе (форма № 26)<br>10 стратору об изменении/отсутств<br>о не реже 1 раза в 3 года.<br>на собой право в случае неполу<br>изменения и дополнения отсутству<br>ческого лица в анкете должи<br>ранти и собра в случае неполу<br>выполняющего часть фуна                                                                                                    | ании федеральных законо<br>ем некоммерческой орган<br>уществляющих свою деятег<br>личо (Выедоприобретат<br>иное лицо (Бенефициарны<br>ать, что бенефициарным в<br><u>димо дополнительно за</u><br>вии изменений анкетн<br>учения измененных д<br>уют.<br>ен быть совершен<br>кций Регистратора и                                                                                                    | ве, включенной в пери<br>изации, иностранной не<br>пъность на территории Р<br><u>от</u> ь - лицо, к выгодо вк<br>сыгого управления, при<br><u>м владельцем</u> клиента<br>падельцем является ини<br>аполнить Сведения с<br>ных данных в поря<br>цанных считать, чт<br>в присутствии<br>или засвидетельст                                                                                                    | ечень должностей, определяен<br>екоммерческой неправительствен<br>оссийской Федерации<br>торого действует клиент, в г<br>проведении операций с денежни<br>- физического лица считается :<br>ое физическое лицо)<br>о клиенте - физическом лиц<br>од клиенте - физическом лиц<br>о в ранее предоставлен<br>работника Регистрати<br>пвован нотариально.                                                                                                    |
| организации, создан<br>Президентом Россий<br>одтверждаю, что я<br>организации, ее отдае<br>Подтверждаю, что Е<br>числе на основании<br>средствелями и иными<br>Собстверждено, что Е<br>лицо, за исключением<br>В случае наличия отметты<br>базуюсь сообщать Реги<br>аконодательством РФ, ни<br>егистратор оставляет з<br>заедениях и документах и<br>юбразец подписи физи-<br>грансфер-агенторучная ра                                                                                                    | ной Российской Федерацией на осное<br>iской Федерации)<br>Iвляюсь руководителем или учредител-<br>пения, филиала или представительства, ос<br>Выгодоприобретателем является иное<br>агентиского договора, договоров поручен-<br>муществом)<br>внефициарным владельцем является и<br>случаев, если имеются основания полаге<br>и хотя бы в одном пункте необхо<br>выгодоприобретателе (форма № 26)<br>истратору об изменении/отсутств<br>о не реже 1 раза в 3 года.<br>а собой право в случае неполу<br>изменения и дополнения отсутству<br>уческого лица в анкете должа<br>энта, выполняющего часть фуни<br>исшифровка ФИО физического                                                                                                    | ании федеральных законо<br>ем некоммерческой орган<br>уществляющих свою деятег<br>личо (Выедоллриобретат<br>иля, комиссии и доверител<br>иное лицо (Бенефициарны<br>ать, что бенефициарным е<br>димо дополнительно за<br>вии изменений анкетн<br>учения измененных д<br>уют.<br>ен быть совершен<br>кций Регистратора и<br>лица: Об                                                                                                    | ра, включенной в пери<br>изации, иностранной не<br>пъность на территории Р<br>ель - лицо, к выгоде кк<br>къного управления, при<br>м <u>еладельцем</u> клиента<br>падельцем является ин<br>аполнить Сеедения с<br>ных данных в поря<br>цанных считать, чт<br>в присутствии<br>или засвидетельст<br>Бразец подписи ф                                                                                                    | ечень должностей, определяем<br>коммерческой неправительствен<br>оссийской Федерации<br>торого действует клиент, е г<br>проведении операций с денежни<br>- физического лица считается з<br>ое физическое лицо)<br>о клиенте - физическом лиц<br>адке и сроки, установлени<br>то в ранее предоставлени<br>работника Регистрати<br>воован нотариально.<br>изического лица:                                                                                                    |
| организации, создан<br>Президентом Россий<br>одтверждаю, что я<br>организации, ее отдае<br>Подтверждаю, что Е<br>иисле на основании<br>средствами и иными<br>Подтверждаю, что Е<br>лицо, за исключением<br>В случае <u>наличия отметик</u><br>бязуюсь сообщать Реги<br>аконодательством РФ, ни<br>егистратор оставляет з<br>ибразец подписи физи<br>Горазец подписи физи<br>Собственноручная ра<br>НАПИИ                                                                                                    | ной Российской Федерацией на осное<br>іской Федерации)<br>Івляюсь руководителем или учредител-<br>пения, филиала или представительства, ок<br>Выгодоприобретателем является иное<br>агентиского договора, договоров поручен-<br>муществом)<br>вінефициарным владельцем является и<br>г случаев, если имеются основания полага<br>си хотя бы є одном пиняте необхо<br>выгодоприобретателе (форма № 26)<br>истратору об изменении/отсутств<br>о не реже 1 раза в 3 года.<br>а собой право в случае неполу<br>ізменения и дополнения отсутству<br>уческого лица в анкете должа<br>энта, выполняющего часть фуни<br>исшифровка ФИО физического<br>САТЬ ФИО ПОЛНОСТЬЮ                                                                                                    | ании федеральных законо<br>ем некоммерческой орган<br>уществляющих свою деятег<br>личо (Выедоприобретат<br>иля, комиссии и доверител<br>иное лицо (Бенефициарны<br>ать, что бенефициарным а<br>димо дополнительно за<br>зии изменений анкетн<br>учения измененных д<br>уют.<br>ен быть совершен<br>кций Регистратора и<br>лица: Об                                                                                                    | ра, включенной в пери<br>изации, иностранной не<br>пъность на территории Р<br>ель - лицо, к выгоде кк<br>къного управления, при<br><u>м владельцем</u> клиента<br>падельцем является ин<br>аполнить Сеедения с<br>чых данных в поря<br>цанных считать, чт<br>в присутствии<br>или засвидетельст<br>Бразец подписи ф                                                                                                    | ечень должностей, определяен<br>коммерческой неправительствен<br>оссийской Федерации<br>торого действует клиент, е г<br>проеедении операций с денежни<br>- физического лица считается :<br>ое физического лица считается :<br>ое физическое лицо)<br>о клиенте - физическом лиц<br>то в ранее предоставлен<br>работника Регистратис<br>вован нотариально.<br>изического лица:                                                                                                    |
| организации, создан<br>Президентом Россий<br>одтверждаю, что в<br>одтверждаю, что в<br>исле на основании<br>средствами и иным и<br>Подтверждаю, что Е<br>лицо, за исключением<br>В случае наличия отметик<br>бенефициарном владельце,<br>блязуюсь сообщать Регна<br>аконодательством РФ, ни<br>егистратор оставляет з<br>ведениях и документах и<br>юбразец подписи физи-<br>прансфер-агента/Эмите<br>Собственноручная ра                                                                                                    | ной Российской Федерацией на осное<br>кокой Федерации)<br>вляюсь руководителем или учредител<br>пения, филиала или представительства, ок<br>Выгодоприобретателем является иное<br>агентиского договора, договоров поручен,<br>муществом)<br>внефициарным владельцем является и<br>г случаев, если имеются основания полага<br>си хотя бы в одном пункте необхоо<br>выгодоприобретателе (форма № 26)<br>истратору об изменении/отсутств<br>о не реже 1 раза в 3 года.<br>а собой право в случае неполу<br>заменения и дополнения отсутств;<br>ческого лица в анкете долж<br>ента, выполняющего часть фуни<br>исшифровка ФИО физического<br>САТЬ ФИО ПОЛНОСТЬЮ                                                                                                    | ании федеральных законк<br>ем некоммерческой орган<br>уществляющих свою деятег<br>личо (Быедоллриобретат<br>ия, комиссии и доверител<br>иное лицо (Бенефициарны<br>ать, что бенефициарным в<br>димо дополнительно за<br>заки изменений анкетн<br>учения измененных д<br>уют.<br>ен быть совершен<br>кций Регистратора и<br>лица: Об<br>Подписать в п                                                                                                    | ра, еключенной в пери<br>изации, иностранной не<br>пъность на территории Р<br>ель - лицо, к евгоде кк<br>къного управления, при<br>м <u>еладельцем</u> клиента<br>падельцем является ин<br>аполнить Сеедения с<br>чых данных в поря<br>цанных считать, чт<br>в присутствии<br>или засвидетелься<br>Бразец подписи ф<br>присутствии нотариуса<br>Подли                                                                                                    | ечень должностей, определяе<br>жоммерческой неправительствен-<br>оссийской Федерации<br>торого дойствует клиент, е и<br>проеедении операций с денежн.<br>- физического лица считается<br>ое физического лица считается<br>ое физическое лицо)<br>о клиенте - физическом лин<br>проеедении операций с денежн.<br>- физического лица считается<br>а или сотрудника регистратор<br>ись                                                                                                    |
| организации, создан<br>Президентом Россий<br>Содтверждаю, что в<br>организации, ее отдет<br>Подтверждаю, что Е<br>иисле на основании<br>средствами и иным и<br>Подтверждаю, что Е<br>лицо, за исключением<br>В случае наличия отметик<br>бенефициарном еладельце,<br>бязуюсь сообщать Реги,<br>конодательством РФ, ни<br>егистратор оставляет з<br>зедениях и документах и<br>бразец подписи физи<br>прансфер-агента/Эмито<br>Собственноручная ра                                                                                                    | ной Российской Федерацией на осное<br>іской Федерации)<br>Шалюсь руководителем или учредител<br>пения, филиала или представительства, ос<br>Выгодоприобретателем является иное<br>агентиского договора, договоров поручен,<br>муществомо)<br>Бенефициарным владельцем является и<br>с случаев, если имеются основания полага<br>и хотя бы в одном пункате необхо<br>выгодоприобретателе (форма № 26)<br>истратору об изменении/отсутств<br>о не реже 1 раза в 3 года.<br>а собой право в случае неполу<br>заменения и дополнения отсутств;<br>ческого лица в анкете долж<br>ента, выполняющего часть фуни<br>исшифровка ФИО физического<br>ЗАТЬ ФИО ПОЛНОСТЬЮ                                                                                                    | ании федеральных законк<br>ем некоммерческой орган<br>уществляющих свою деятег<br>личо (Быедоллриобретат<br>ия, комиссии и доверител<br>иное лицо (Бенефициарны<br>ать, что бенефициарным в<br>димо дополнительно за<br>зии изменений анкетн<br>учения измененных д<br>уют.<br>ен быть совершен<br>кций Регистратора и<br>лица: Об<br>Подписать в п                                                                                                    | ра, еключенной в пери<br>изации, иностранной не<br>пъность на территории Р<br><u>ель</u> - лицо, к евгоде кк<br>кьюго управления, при<br><u>м епадельцем</u> клиента<br>падельцем является ин<br>аполнить Сеедения с<br>чых данных в поря<br>цанных считать, чт<br>в присутствии<br>или засвидетелься<br>Бразец подписи ф<br>подпи                                                                                                    | ечень должностей, определяен<br>коммерческой неправительствен<br>оссийской Федерации<br>торого действует клиент, е г<br>проеедении операций с денежни<br>- физического лица считается :<br>ое физическое лицо<br>о клиенте - физическом лиц<br>адке и сроки, установлен<br>то в ранее предоставлен<br>работника Регистратон<br>поован нотариально.<br>изического лица:<br>а или сотрудника регистратор<br>ись                                                                                      |
| организации, создан<br>Продтверждаю, что я<br>организации, ее отден<br>Ордтверждаю, что Е<br>исле на основании<br>средствами и иным и<br>Подтверждаю, что Е<br>лицо, за исключением<br>В случае наличия отметик<br>бенефициарном еладельце,<br>бязуюсь сообщать Рег, на<br>конодательством РФ, на<br>егистратор оставляет з<br>зедениях и документах и<br>бразец подписи физи-<br>прансфер-агента/Эмито<br>Собственноручная ра<br>НАПИИ                                                                                                    | ной Российской Федерацией на осное<br>кокой Федерации)<br>вляюсь руководителем или учредител<br>пения, филиала или представительства, ок<br>Выгодоприобретателем является иное<br>агентиского договора, договоров поручен<br>муществомо)<br>Бенефициарным владельцем является и<br>с олучаев, если имеются основания полага:<br>а сотя бы в одном пункте необхос<br>выгодоприобретателе (форма № 26)<br>истратору об изменении/отсутств<br>о не реже 1 раза в 3 года.<br>а собой право в случае неполу<br>заменения и дополнения отсутств;<br>ческого лица в анкете долж<br>ента, выполняющего часть фуни<br>асшифровка ФИО физического<br>СЛТЬ ФИО ПОЛНОСТЬЮ<br>я об уполномоченном предстай                                                                                                    | ании федеральных законк<br>ем некоммерческой орган<br>уществляющих свою деятег<br>личо (Быедоллииобретат<br>ия, комиссии и доверител<br>иное лицо (Бенефициарны<br>ать, что бенефициарным в<br>димо дополнительно за<br>зии изменений анкетн<br>учения измененных д<br>уют.<br>ен быть совершен<br>кций Регистратора и<br>лица: Об<br>Подписать в п<br>вителе физического                                                                                                    | ра, еключенной в пери<br>изации, иностранной не<br>пъность на территории Р<br><u>пъность на территории Р</u><br><u>пъ-</u> лицо, к евгоде кк<br>къного управления, при<br><u>м впадельцем</u> клиента<br>падельцем является ин<br><u>полнить Сеедения с</u><br>чых данных в поря<br>цанных считать, чт<br>в присутствии<br>или засвидетелься<br>Бразец подписи ф<br>подпи<br>Подпи<br>лица, предостави                                                                                                    | ечень должностей, определяе<br>жоммерческой неправительствен<br>оссийской Федерации<br>торого действует клиент, е г<br>проеедении операций с денежни<br>- физического лица считается :<br>ое физическое лицо)<br>о клиенте - физическом лиц<br>адке и сроки, установленн<br>то в ранее предоставленн<br>работника Регистратос<br>повован нотариально.<br>изического лица:<br>а или сотрудника регистратос<br>ись                                                                                   |
| организации, создан<br>Продтвержданом что к<br>организации, ее отден<br>Одтверждано, что б<br>исле на основании<br>средствами и иным и<br>Подтверждаю, что б<br>лицо, за исключением<br>В случае наличия отметтк<br>бенефициарном еладельце,<br>бязуюсь сообщать Реги-<br>аконодательством РФ, ни<br>егистратор оставляет з<br>зедениях и документах и<br>бразец подписи физи-<br>прансфер-агента/Эмите<br>Собственноручная ре<br>НАПИС                                                                                                    | ной Российской Федерацией на осное<br>кокой Федерации)<br>Вляюсь руководителем или учредител<br>пения, филиала или представительства, ок<br>Выгодоприобретателем является иное<br>агентиского договора, договоров лоручеь.<br>муществом)<br>Бенефициарным владельцем является и<br>с случаев, если имеются основания полага:<br>а хотя бы в одном линкте необхос<br>выгодоприобретателе (форма № 26)<br>истратору об изменении/отсутств<br>о не реже 1 раза в 3 года.<br>а собой право в случае неполу<br>заменения и дополнения отсутств;<br>ческого лица в анкете должи<br>ента, выполняющего часть фуни<br>асшифровка ФИО физического<br>САТЬ ФИО ПОЛНОСТЬЮ<br>я об уполномоченном предстай                                                                                                    | ании федеральных законк<br>ем некоммерческой орган<br>уществляющих свою деятег<br>личо (Быедоприобретат<br>ия, комиссии и доверител<br>иное лицо (Бенефициарны<br>ать, что бенефициарным в<br>димо дополнительно за<br>вии изменений анкетн<br>учения измененных д<br>уют.<br>ен быть совершен<br>кций Регистратора и<br>лица: Об<br>Подписать в п<br>вителе физического                                                                                                    | ра, еключенной в пери<br>изации, иностранной не<br>пъность на территории Р<br><u>пъность на территории Р</u><br><u>пъ-</u> лицо, к евгоде кк<br>къного управления, при<br>м <u>епадельцем</u> клиента<br>паделацем является ини<br>илолнить Сеедения с<br>чых данных в поря<br>цанных считать, чт<br>в присутствии в поря<br>цанных считать, чт<br>в присутствии нотариуса<br>Подли<br>лица, предостави                                                                                                    | ечень должностей, определяен<br>коммерческой неправительствен<br>оссийской Федерации<br>торого дойствует клиент, е г<br>проеедении операций с денежни<br>- физического лица считается з<br>ое физическое лицо<br>о клиенте - физическом лии<br>адке и сроки, установлен<br>то в ранее предоставлен<br>работника Регистрато<br>повован нотариально.<br>изического лица:<br>а или сотрудника регистратор<br>ись                                                                                      |
| организации, создан<br>Президентом Россий<br>Подтверждано, что в<br>организации, ее отдет<br>Подтверждано, что е<br>числе на основании и<br>средствами и иным и<br>Подтверждаю, что Е<br>лицо, за исключением<br>В случае <u>наличия отметтк</u><br>бязуюсь сообщать Реги<br>бязуюсь сообщать Реги,<br>бязуюсь сообщать Реги,<br>бязуюсь сообщать Реги,<br>бязуюсь сообщать Реги,<br>аконодательством РФ, ни<br>егистратор оставляет з<br>зедениях и документах и<br>Юразец подписи физи-<br>прансфер-агента/Эмите<br>Собственноручная ра<br>Кангии<br>Сведени | ной Российской Федерацией на осное<br>іской Федерации)<br>Івляюсь руководителем или учредител<br>пения, филиала или представительства, ок<br>Выгодоприобретателем является иное<br>агентиского договора, договоров лоручен<br>муществом)<br>Бенефициарным владельцем является и<br>с олучаев, если имеются основания полазе<br>и хотя бы с одном пункте необхо<br>выгодоприобретателе (форма № 26)<br>истратору об изменении/отсутств<br>о не реже 1 раза в 3 года.<br>а собой право в случае неполу<br>заменения и дополнения отсутств;<br>ческого лица с анкете должо<br>ента, сыполняющего часть фуни<br>асшифровка ФИО физического<br>САТЬ ФИО ПОЛНОСТЬЮ                                                                                                    | ании федеральных законк<br>ем некоммерческой орган<br>уществляющих свою деятег<br>личо (Быедоллиобретат<br>ия, комиссии и доверител<br>иное лицо (Бенефициарны<br>ать, что бенефициарным в<br>димо дополнительно за<br>вии изменений анкетн<br>учения измененных д<br>уют.<br>ен быть совершен<br>кций Регистратора и<br>лица: Об<br>Подписать в п<br>вителе физического<br>ая расшифровка ФИО                                                                                                    | ра, еключенной в пери<br>изации, иностранной не<br>пъность на территории Р<br><u>пъность на территории Р</u><br><u>пъ-</u> лицо, к евгоде кк<br>къного управления, при<br>м <u>епадельцем</u> клиента<br>паделацем является ини<br>аполнить Сеедения с<br>ных данных в поря<br>цанных считать, чт<br>в присутствии в поря<br>цанных считать, чт<br>в присутствии нотариуса<br>Подпи<br>лица, предостави                                                                                                    | ечень должностей, определяе<br>жоммерческой неправительствен-<br>оссийской Федерации<br>проеедении операций с денежн.<br>- физического лица считается<br>ое физическое лицо)<br>о клиенте - физическом лии<br>адке и сроки, установлен<br>то в ранее предоставлен<br>работника Регистрато<br>вовеан нотариально.<br>изического лица:<br>а или сотрудника регистрато<br>ись                                                                                                    |
| организации, создан<br>Президентом Россий<br>Подтверждано, что в<br>организации, ее отдет<br>Подтверждано, что е<br>исле на основании и<br>средствами и иным и<br>Подтверждаю, что Е<br>лицо, за исключением<br>В случае наличия отметтык<br>боенефициарном еладельце,<br>бязуюсь сообщать Реги-<br>аконодательством РФ, ни<br>егистратор оставляет з<br>зедениях и документах и<br>Юразец подписи физи-<br>ирансфер-агента/Эмитос<br>Собственноручная ра<br>Камилия,<br>Поверенность №                                                                        | ной Российской Федерацией на осное<br>іской Федерации)<br>Івляюсь руководителем или учредител<br>пения, филиала или представительства, ок<br>Выгодоприобретателем является и исе<br>агентиского договора, договоров лоручен<br>муществом)<br>Бенефициарным владельцем является и<br>с опучаев, если имеются основания полазе<br>агенефициарным владельцем является и<br>и случаев, если имеются основания полазе<br>а собой оретателе (форма № 26)<br>истратору об изменении/отсутстве<br>о не реже 1 раза в 3 года.<br>а собой право в случае неполу<br>изменения и дополнения отсутств<br>ческого лица в анкете должи<br>ента, выполняющего часть фуни<br>асшифровка ФИО физического<br>САТЬ ФИО ПОЛНОСТЬЮ<br>имя, отчество УП (собственноручна                                                                                                    | ании федеральных законк<br>ем некоммерческой орган<br>уществляющих свою деятег<br>имо (Бенедоллиобретат<br>ия, комиссии и доверител<br>иное лицо (Бенедициарны<br>ать, что бенефициарным в<br>димо дополнительно за<br>вии изменений анкетн<br>учения измененных д<br>уют.<br>ен быть совершен<br>кций Регистратора и<br>лица: Об<br>Подписать в п<br>вителе физического<br>ая расшифровка ФИО)                                                                                                    | ра, еключенной в пери<br>изации, иностранной не<br>пъность на территории Р<br><u>пъность на территории Р</u><br><u>пъ-</u> лицо, к евгоде кк<br>къного управления, при<br>м <u>епадельцем</u> клиента<br>паделацем является ини<br>аполнить Сеедения с<br>ных данных в поря<br>цанных считать, чт<br>в присутствии в поря<br>цанных считать, чт<br>в присутствии нотариуса<br>Подли<br>лица, предостави                                                                                                    | ечень должностей, определяен<br>жоммерческой неправительствен<br>оссийской Федерации<br>торогод дойствует клиент, е г<br>проеедении операций с денежни<br>- физического лица считается з<br>ое физического лица считается з<br>ое физическое пицо)<br>о клиенте - физическом лии<br>адке и сроки, установлен<br>то в ранее предоставлен<br>работника Регистратор<br>пеоеан нотариально.<br>изического лица:<br>а или сотрудника регистратор<br>ись                                                 |
| организации, создан<br>Продтверждано, что я<br>организации, ее отдет<br>Подтверждано, что е<br>исле на основании и<br>средствами и иным и<br>Подтверждаю, что Е<br>лицо, за исключением<br>В случае наличия отметтык<br>бенефициарном еладельце,<br>бязуюсь сообщать Реги<br>аконодательством РФ, ни<br>егистратор оставляет з<br>зедениях и документах и<br>Юразец подписи физи-<br>ирансфер-агента/Эмито<br>Собственноручная ра<br>НАПИС<br>Сведени<br>Фамилия,<br>Доверенность №                                                                            | ной Российской Федерацией на осное<br>іской Федерации)<br>Івляюсь руководителем или учредител<br>пения, филиала или представительства, ок<br>Выгодоприобретателем является и исе<br>агентиского договора, договоров лоручен<br>муществом)<br>Бенефициарным владельцем является и<br>с олучае, если имеются основания полазс<br>и хотя бы в одном пункте необхо<br>выгодоприобретателе (форма № 26)<br>истратору об изменении/отсутств<br>о не реже 1 раза в 3 года.<br>а собой право в случае неполу<br>изменения и дополнения отсутств<br>ческого лица в анкете долж<br>энта, выполняющего часть фуни<br>асшифровка ФИО физического<br>САТЬ ФИО ПОЛНОСТЬЮ<br>имя, отчество УП (собственноручна)                                                                                                    | ании федеральных законк<br>ем некоммерческой орган<br>уществляющих свою деятег<br>имо (Бенедолриобретат<br>или, обы оболение<br>ать, что бенефициарным в<br>димо дополнительно за<br>вии изменений анкетн<br>учения измененных д<br>уют.<br>ен быть совершен<br>кций Регистратора и<br>лица: Об<br>Подписать в п<br>вителе физического<br>ая расшифровка ФИО)<br>Дата                                                                                                    | ра, еключенной в пери<br>изации, иностранной не<br>пъность на территории Р<br><u>пъность на территории Р</u><br><u>пъ - лицо</u> , к еыгоде кк<br><i>къново управления, при</i><br><u>м епадельцем</u> клиента<br>падельцем является ини<br>аполнить Сеедения с<br>ных данных в поря<br>цанных считать, чт<br>в присутствии в поря<br>цанных считать, чт<br>в присутствии нотариуса<br>Подли<br>лица, предостави                                                                                                | ечень должностей, определяе<br>жоммерческой неправительствен-<br>оссийской Федерации<br>проеедении операций с денежн.<br>- физического лица считается<br>ое физическое лицо)<br>о клиенте - физическом лии<br>адке и сроки, установлен<br>то в ранее предоставлен<br>работника Регистрато<br>воеан нотариально.<br>изического лица:<br>а или сотрудника регистрато<br>ись<br>Подпись                                                                                                    |
| организации, создан<br>Президентом Россий<br>Подтверждаю, что я<br>организации, ее отдет<br>Подтверждаю, что е<br>числе на основании и<br>средствами и иным и<br>Подтверждаю, что Е<br>лицо, за исключением<br>В случае <u>наличия отметтк</u><br>бязуюсь сообщать Реги<br>аконодательством РФ, ни<br>егистратор оставляет з<br>зедениях и документах и<br>Юразец подписи физи-<br>ирансфер-агента/Эмитос<br>Собственноручная ра<br><u>НАПИС</u><br><u>Фамилия,</u><br>Доверенность №<br>Телефон:                                                              | ной Российской Федерацией на осное<br>іской Федерации)<br>Івляюсь руководителем или учредител<br>пення, филиала или представительства, ок<br>Выгодоприобретателем является иное<br>агентиского договора, договоров поручен<br>муществом)<br>Бенефициарным владельцем является  <br>с случае, если имеются основания полага:<br>а <u>и хотя бы в одном пинкте необхо</u><br>выгодоприобретателе (форма № 26)<br>истратору об изменении/отсутств<br>о не реже 1 раза в 3 года.<br>а собой право в случае неполу<br>изменения и дополнения отсутств<br>ческого лица в анкете долж<br>энта, выполняющего часть фуни<br>асшифровка ФИО физического<br>САТЬ ФИО ПОЛНОСТЬЮ<br>Iя об уполномоченном предстан<br>имя, отчество УП (собственноручна                                                                                                    | ании федеральных законк<br>ем некоммерческой орган<br>уществляющих свою деятег<br>имо (Бенедолриобретат<br>иля, комиссии и доверител<br>иное лицо (Бенедициарныя<br>ать, что бенефициарным е<br>димо дополнительно за<br>вии изменений анкетн<br>учения измененных д<br>уют.<br>ен быть совершен<br>кций Регистратора и<br>лица: Об<br>Подписать в п<br>вителе физического<br>ая расшифровка ФИО)<br>Дата                                                                                                    | ра, еключенной в пери<br>изации, иностранной не<br>пъность на территории Р<br>пъность на территории Р<br>пъность на территории Р<br>пъл. лицо, к еыгоде кк<br>къного управления, при<br>м <u>еладельцем</u> клиента<br>падельцем является ини<br>аполнить Сеедения с<br>ных данных в поря<br>цанных считать, чт<br>в присутствии во поря<br>данных считать, чт<br>в присутствии нотариуса<br>Подли<br>лица, предостави                                                                                          | ечень должностей, определяе<br>жоммерческой неправительствен<br>оссийской Федерации<br>проеедении операций с денежни<br>- физического лица считается :<br>се физического лица считается :<br>о клиенте - физическом лии<br>адке и сроки, установлен<br>то в ранее предоставлен<br>работника Регистратор<br>воеан нотариально.<br>изического лица:<br>а или сотрудника регистратор<br>ись<br>Подпись                                                                                                |
| організации, создан<br>Президентом Россий<br>Подтверждаю, что я<br>организации, ее отдет<br>Подтверждаю, что в<br>числе на основании и<br>средствами и иным и<br>средствами и иным и<br>средствами и иным и<br>средствами и иным и<br>в случае <u>наличия отметвк</u><br>бязуюсь сообщать Реги<br>аконодательством РФ, ни<br>егистратор оставляет з<br>зедениях и документах и<br>бразец подписи физи-<br>грансфер-агента/Эмитис<br>Собственноручная ра<br><u>НАПИС</u><br>Сведения<br>Фамилия,<br>Доверенность №<br>Телефон:                                  | ной Российской Федерацией на осное<br>іской Федерации)<br>Вляюсь руководителем или учредител<br>пення, филиала или представительства, ок<br>Выгодоприобретателем является и пое<br>агентиского договора, договоров поручен<br>муществом)<br>Бенефициарным владельцем является  <br>с плучаев, если имеются основания полага:<br>аи хотя бы с одном пункте необхо<br>выгодоприобретателе (форма № 26)<br>10 стратору об изменении/отсутств<br>о не реже 1 раза в 3 года.<br>а собой право в случае неполу<br>13менения и дополнения отсутств<br>ческого лица в анкете долж<br>внгта, выполняющего часть функа<br>асшифровка ФИО физического<br>САТЬ ФИО ПОЛНОСТЬЮ<br>19 об уполномоченном представи<br>имя, отчество УП (собственноручна<br>Собственноручна<br>Собственноручна<br>имя, отчество УП (собственноручна                                                                                                    | ании федеральных законк<br>ем некоммерческой орган<br>уществляющих свою деятег<br>имо (Бенедолриобретат<br>или, обыедоприобретат<br>или, комиссии и доверител<br>иное лицо (Бенедициарным е<br>димо дополнительно за<br>вии изменений анкетн<br>учения измененных д<br>уют.<br>ен быть совершен<br>кций Регистратора и<br>лица: Об<br>Вителе физического<br>ая расшифроека ФИО)<br>Дата                                                                                                    | ра, включенной в пери<br>изации, иностранной не<br>пъность на территории Р<br>пъность на территории Р<br>пъность на территории Р<br>пъл. лицо, к выгоде кк<br>къного управления, при<br>м <u>владельцем</u> клиента<br>падельцем является ини<br>аполнить Сеедения с<br>ных данных в поря<br>цанных считать, чт<br>в присутствии в поря<br>цанных считать, чт<br>в присутствии нотариуса<br>Подпи<br>лица, предостави<br>подпи                                                                                  | ечень должностей, определяе<br>жоммерческой неправительствен<br>оссийской Федерации<br>проведении операций с денежни<br>- физического лица считается :<br>се физического лица считается :<br>ос дизическое пицо)<br>о клиенте - физическом лии<br>адке и сроки, установлен<br>то в ранее предоставлен<br>работника Регистратор<br>воеван нотариально.<br>изического лица:<br>а или сотрудника регистратор<br>ись<br>Подпись<br>Подпись                                                             |
| організации, создан<br>Президентом Россий<br>Подтверждаю, что я<br>организации, ее отдет<br>Подтверждаю, что в<br>числе на основании не<br>средствами и иным и<br>средствами и иным и<br>средствами и иным и<br>в случае <u>наличия отметьке</u> .<br>бязуюсь сообщать Реги<br>аконодательством РФ, ни<br>егистратор оставляет з<br>зведениях и документах и<br>бразец подписи физи-<br>грансфер-агента/Эмитис<br>Собственноручная ра<br><u>НАПИС</u><br><u>Сведения</u><br><u>Фамилия,</u><br><u>доверенность №</u><br>Телефон:                               | ной Российской Федерацией на осное<br>іской Федерации)<br>Вляюсь руководителем или учредител<br>пення, филиала или представительства, ос<br>Выгодоприобретателем является и ное<br>агентиского договора, договоров поручен<br>муществом)<br>Бенефициарным владельцем является  <br>с лучаев, если имеются основания полага:<br>аu хотя бы с одном личкате необхо<br>выгодоприобретателе (форма № 26)<br>10 стратору об изменении/отсутстте<br>о не реже 1 раза в 3 года.<br>а собой право в случае неполу<br>13менения и дополнения отсутств<br>ческого лица с анкете долж<br>внгта, выполняющего часть фун.<br>асшифровка ФИО физического<br>САТЬ ФИО ПОЛНОСТЬЮ<br>II об уполномоченном предстан<br>имя, отчество УП (собственноручн.<br>Подпись Если у нотари                                                                                                    | ании федеральных законк<br>ем некоммерческой орган<br>уществляющих свою деятег<br>илио (Бенедолириобретат<br>илио бенедолириобретат<br>илио бенедолириобретат<br>илио тичо бенедициарныя<br>ать, что бенедициарным с<br>димо дополнительно за<br>вии изменений анкетн<br>учения измененных д<br>уют.<br>ен быть совершен<br>кций Регистратора и<br>лица: Об<br>Вителе физического<br>ая расшифровка ФИО)<br>Дата<br>Иса, он должен подпик<br>указать Ф.И.О. лица, под                                                        | эе, еключенной в пери<br>изации, иностранной не<br>пъность на территории Р<br>ель-лицо, к еыгоде кк<br>сьюго управления, при<br>м. <u>владельцем</u> клиента<br>пладельцем является ин<br>аполнить Сеедения с<br>ных данных в поря<br>цанных считать, чт<br>в присутствии в поря<br>цанных считать, чт<br>в присутствии нотариуса<br>Гразец подписи ф<br>рисутствии нотариуса<br>Подписи<br>лица, предостави<br>лица, предостави<br>ать этот раздел и п<br>пись которого заверяеп                               | ечень должностей, определяе<br>жоммерческой неправительствен-<br>оссийской Федерации<br>проведении операций с денежня<br>- физического лица считается<br>се физическое лицо)<br>о клиенте - физическом лии<br>адке и сроки, установлен<br>то в ранее предоставлен<br>работника Регистратора<br>воеван нотариально.<br>изического лица:<br>а или сотрудника регистратор<br>ись<br>Подпись<br>Оставить печать<br>тоя                                                                                 |
| організации, создан<br>Президентом Россий<br>Подтверждаю, что я<br>организации, ее отдет<br>Подтверждаю, что в<br>числе на основании не<br>средствами и иным и<br>средствами и иным и<br>средствами и иным и<br>в случае <u>наличия отметьк</u><br>бязуюсь сообщать Реги<br>аконодательством РФ, ни<br>егистратор оставляет з<br>зведениях и документах и<br>бразец подписи физи<br>грансфер-агента/Эмити<br>Собственноручная ра<br><u>НАПИС</u><br><u>Сведения</u><br><u>Фамилия,</u><br>доверенность №<br>Телефон:                                           | ной Российской Федерацией на осное<br>іской Федерации)<br>Вляюсь руководителем или учредител<br>пення, филиала или представительства, ок<br>Выгодоприобретателем является иное<br>агентиского договора, договоров поручен<br>муществом)<br>Бенефициарным владельцем является и<br>солучаев, если имеются основания полага:<br>аи хотя бы с одном личкате необхо<br>выгодоприобретателе (форма № 26)<br>10 стратору об изменении/отсутстте<br>о не реже 1 раза в 3 года.<br>а собой право в случае неполу<br>13менения и дополнения отсутств<br>ческого лица в анкете долж<br>внята, выполняющего часть фун.<br>асшифровка ФИО физического<br>САТЬ ФИО ПОЛНОСТЬЮ<br>19 об уполномоченном предстал<br>имя, отчество УП (собственноручна<br>совершена в присутствии                                                                                                    | ании федеральных законк<br>ем некоммерческой орган<br>уществляющих свою деятег<br>илио (Беледолриобретат<br>илио беледоприобретат<br>илио беледоприобретат<br>илио беледоприобретат<br>илио тиче опробенедициарны<br>ать, что белефициарным с<br>димо дополнительно за<br>вии изменений анкетн<br>учения измененных д<br>уют.<br>ен быть совершен<br>кций Регистратора и<br>подписать в п<br>вителе физического<br>ая расшифровка ФИО)<br>Дата<br>иуса, он должен подпис<br>указать Ф.И.О. лица, под<br>сотрудника Регистрат | эе, еключенной в пери<br>изации, иностранной не<br>пъность на территории Р<br><u>ель</u> - лицо, к еыгоде кк<br>сьюго управления, при<br><u>м еладельцем</u> клиента<br>падельцем является ин<br>аполнить Сеедения с<br>ных данных в поря<br>цанных считать, чт<br>в присутствии во поря<br>данных считать, чт<br>в присутствии нотариуса<br>Гразец подписи ф<br>рисутствии нотариуса<br>Подписи<br>лица, предостави<br>зать этот раздел и п<br>пись которого заверяел<br>гора/Трансфер-агент                   | ечень должностей, определяе<br>жоммерческой неправительствен<br>оссийской Федерации<br>торого дойствует клиент, е г<br>проеедении операций с денежни<br>- физического лица считается :<br>се физическое пицо)<br>о клиенте - физическом лии<br>адке и сроки, установлен<br>то в ранее предоставлен<br>работника Регистратор<br>воеван нотариально.<br>изического лица:<br>а или сотрудника регистратор<br>ись<br>Подпись<br>Подпись<br>оставить печать<br>тся<br>та/Эмитента, выполняюще           |
| організации, создан<br>Президентом Россий<br>Подтверждаю, что я<br>организации, ее отдет<br>Подтверждаю, что в<br>числе на основании и<br>средствами и иным и<br>средствами и иным и<br>разерициарном еладельце.<br>бязуюсь сообщать Реги<br>аконодательством РФ, ни<br>егистратор оставляет з<br>зведениях и документах и<br>бразец подписи физи-<br>грансфер-агента/Эмити<br>Собственноручная ра<br><u>НАПИС</u><br><u>Сведении</u><br><u>Фамилия,</u><br>доверенность №                                                                                     | ной Российской Федерацией на осное<br>іской Федерации)<br>Вляюсь руководителем или учредител<br>пення, филиала или представительства, ок<br>Выгодоприобретателем является иное<br>агентиского договора, договоров поручен<br>муществом)<br>Бенефициарным владельцем является<br>и случаев, если имеются основания полага:<br>а и хотя бы с одном личкате необхо<br>сыгодоприобретателе (форма № 26)<br>10 стратору об изменении/отсутстте<br>о не реже 1 раза в 3 года.<br>а собой право в случае неполу<br>13менения и дополнения отсутств<br>ческого лица в анкете долж<br>внгта, выполняющего часть фун.<br>14<br>15 фИО ПОЛНОСТЬЮ<br>15 об уполномоченном предстал<br>имя, отчество УП (собственноручна<br>часть функций Регистратора                                                                                                    | ании федеральных законк<br>ем некоммерческой орган<br>уществляющих свою деяте<br>или, обыедоллисобретат<br>или, обыедоллисобретат<br>или, комиссии и доверител<br>иное лицо ( <u>Бенефициарныя</u><br>ать, что бенефициарным с<br><u>димо дополнительно за</u><br>вии изменений анкетн<br>учения измененных д<br>уют.<br>ен быть совершен<br>кций Регистратора и<br>лица: Об<br>Подписать в п<br>вителе физического<br>ая расшифровка ФИО)<br>Дата<br>ихаать Ф.И.О. лица, под<br>сотрудника Регистрат                        | ра, включенной в пери<br>изации, иностранной не<br>пъность на территории Р<br><u>пъность на территории Р</u><br><u>пъ - лицо</u> , к выгоде кк<br>къного управления, при<br><u>м владельцем</u> клиента<br>падельцем является ини<br>аполнить Саедения с<br>ных данных в поря<br>цанных считать, чт<br>в присутствии во приси<br>разец подписи ф<br>разец подписи ф<br>пица, предостави<br><u>лица, предостави</u><br><u>пора/Трансфер-агент</u>                                                                | ечень должностей, определяе<br>жоммерческой неправительствен<br>оссийской Федерации<br>торого дойствует клиент, е г<br>проведении операций с денежни<br>- физического лица считается :<br>се физическое пицо)<br>о клиенте - физическом лии<br>адке и сроки, установлен<br>то в ранее предоставлен<br>работника Регистратор<br>воеван нотариально.<br>изического лица:<br>а или сотрудника регистратор<br>ись<br>Подпись<br>Подпись<br>оставить печать<br>соя<br>та/Эмитента, выполняюще           |
| організации, создан<br>Президентом Россий<br>Подтверждаю, что в<br>организации, ее отдет<br>Цолтверждаю, что в<br>исле на основании и<br>средствами и иным и<br>подтверждаю, что Е<br>лицо, за исключением<br>В случае <u>наличия отметьк</u><br>бязуюсь сообщать Реги<br>аконодательством РФ, на<br>егистратор оставляет з<br>зведениях и документах и<br>бразец подписи физи<br>грансфер-агента/Эмита<br>Собственноручная ра<br><u>НАПИС</u><br><u>Фамилия,</u><br>доверенность №<br>Телефон:<br>М.П.                                                        | ной Российской Федерацией на осное<br>іской Федерации)<br>Вляюсь руководителем или учредител<br>пення, филиала или представительства, ок<br>Выгодоприобретателем является иное<br>агентиского договора, договоров поручен<br>муществом)<br>Бенефициарным владельцем является<br>и случаев, если имеются основания полага:<br>а хотя бы с одном личкате необхо<br>сыгодоприобретателе (форма № 26)<br>10 стратору об изменении/отсутстте<br>о не реже 1 раза в 3 года.<br>а собой право в случае неполу<br>13менения и дополнения отсутств<br>ческого лица в анкете долж<br>внгла, выполняющего часть функа,<br>а собой право в случае неполу<br>13менения и дополнения отсутств<br>ческого лица в анкете долж<br>внгла, выполняющего часть функа<br>асшифровка ФИО физического<br>САТЬ ФИО ПОЛНОСТЬЮ<br>Подпись Если у нотари<br>совершена в присутствии<br>часть функций Регистратора<br>/                                                                                                    | ании федеральных законк<br>ем некоммерческой орган<br>уществляющих свою деятег<br>илио (Быедоллисбретат<br>илио бенефициарныя<br>ать, что бенефициарныя<br>ать, что бенефициарныя с<br>димо дополнительно за<br>вии изменений анкетн<br>учения измененных д<br>уют.<br>ен быть совершен<br>кций Регистратора и<br>лица: Об<br>Подписать в п<br>вителе физического<br>ая расшифровка ФИО)<br>Дата<br>Ихаать Ф.И.О. лица, под<br>сотрудника Регистрат                                                                          | ре, еключенной в пери<br>изации, иностранной не<br>пъность на территории Р<br><u>ель</u> - лицо, к еыгоде кк<br>сьюго управления, при<br><u>м владельцем</u> клиента<br>падельцем является ина<br>аполнить Сеедения с<br>ных данных в поря<br>цанных считать, чт<br>в присутствии нотариуса<br>Гразец подписи ф<br>рисутствии нотариуса<br>Подписи<br>лица, предостави<br>пись которого заверяен<br>тора/Трансфер-агент                                                                                         | ечень должностей, определяе<br>жоммерческой неправительствен<br>оссийской Федерации<br>торого дойствует клиент, е г<br>проведении операций с денежни<br>- физического лица считается :<br>се физическое лицо)<br>о клиенте - физическом лиц<br>адке и сроки, установленн<br>то в ранее предоставленн<br>работника Регистратор<br>воеван нотариально.<br>изического лица:<br>а или сотрудника регистратор<br>ись<br>Подпись<br>Подпись<br>оставить печать<br>пся<br>та/Эмитента, выполняюще         |
| організации, создан<br>Президентом Россий<br>Подтверждаю, что в<br>организации, ее отдет<br>Цолтверждаю, что в<br>исле на основании и<br>средствами и иным и<br>средствами и иным и<br>в случае <u>наличия отметьке</u> .<br>бязуюсь сообщать Реги<br>аконодательством РФ, ни<br>егистратор оставляет з<br>зведениях и документах и<br>бразец подписи физи<br>грансфер-агента/Эмити<br>Собственноручная ра<br><u>НАПИС</u><br><u>Сведении</u><br><u>Фамилия,</u><br>доверенность №<br>Телефон:<br>М.П.                                                         | ней Российской Федерацией на осное<br>іской Федерации)<br>Вляюсь руководителем или учредител<br>пення, филиала или представительства, ок<br>Выгодоприобретателем является иное<br>агентиского договора, договоров поручен<br>муществом)<br>Бенефициарным владельцем является<br>и случаев, если имеются основания полаги<br>са хотя бы с одном личкате необхо<br>сыгодоприобретателе (форма № 26)<br>10 стратору об изменении/отсутстте<br>о не реже 1 раза в 3 года.<br>а собой право в случае неполу<br>13менения и дополнения отсутств<br>ческого лица в анкете долж<br>внята, выполняющего часть фуни<br>асшифровка ФИО физического<br>САТЬ ФИО ПОЛНОСТЬЮ<br>19 об уполномоченном предстан<br>имя, отчество УП (собственноручни<br>часть функций Регистратора<br>                                                                                                    | ании федеральных законк<br>ем некоммерческой орган<br>уществляющих свою деятег<br>илио (Быедоллисбретат<br>илио бенефициарным с<br>димо дополнительно за<br>вии изменений анкетн<br>учения измененных д<br>уют.<br>ен быть совершен<br>кций Регистратора и<br>лица: Об<br>Подписать в п<br>Вителе физического<br>ая расшифровка ФИО)<br>Дата<br>Ихааль Ф.И.О. лица, под<br>сотрудника Регистрат<br>(Ф.И.О.)                                                                                                    | ра, включенной в пери<br>изации, иностранной не<br>пъность на территории Р<br><u>пъ-</u> лицо, к выгоде кк<br>къного управления, при<br><u>м владельцем</u> клиента<br>падельцем является ина<br>аполнить Сеедения с<br>ных данных в поря<br>цанных считать, чт<br>в присутствии нотариуса<br>Гразец подписи ф<br>рисутствии нотариуса<br>Подписи<br>лица, предостави<br>пиць которого заверяен<br>тора/Трансфер-агент<br>/                                                                                     | ечень должностей, определяе<br>жоммерческой неправительствен<br>оссийской Федерации<br>торого дойствует клиент, е г<br>проведении операций с денежни<br>- физического лица считается :<br>се физическое лицо)<br>о клиенте - физическом лиц<br>адке и сроки, установленн<br>то в ранее предоставленн<br>работника Регистратор<br>пеован нотариально.<br>изического лица:<br>а или сотрудника регистратор<br>ись<br>Подпись<br>Подпись<br>оставить печать<br>пся<br>та/Эмитента, выполняюще         |
| організации, создан<br>Президентом Россий<br>Подтверждаю, что в<br>организации, ее отдет<br>Подтверждаю, что в<br>исле на основании и<br>средствами и иным и<br>средствами и иным и<br>в случае <u>наличия отметьке</u> .<br>бязуюсь сообщать Реги<br>аконодательством РФ, ни<br>егистратор оставляет з<br>зведениях и документах и<br>бразец подписи физи<br>грансфер-агента/Эмити<br>Собственноручная ра<br><u>НАПИС</u><br><u>Фамилия,</u><br>доверенность №<br>Телефон:<br>М.П.                                                                            | ней Российской Федерацией на осное<br>кой Федерации)<br>Вляюсь руководителем или учредител<br>пення, филиала или представительства, ок<br>Выгодоприобретателем является иное<br>агентиского договора, договоров поручен<br>муществом)<br>Бенефициарным владельцем является<br>и случаев, если имеются основания полаги<br>аи хотя бы в одном личкате необхо<br>выгодоприобретателе (форма № 26)<br>10.<br>Стратору об изменении/отсутстте<br>о не реже 1 раза в 3 года.<br>а собой право в случае неполу<br>13.<br>а собой право в случае неполу<br>13.<br>а собой право в случае неполу<br>14.<br>а собой право в случае неполу<br>15.<br>а собой право в случае неполу<br>16.<br>а собой право в случае неполу<br>16.<br>а собой право в случае неполу<br>16.<br>а собой право в случае неполу<br>17.<br>а собой право в случае неполу<br>16.<br>а собой право в случае неполу<br>17.<br>а собой право в случае неполу<br>17.<br>а собой право в случае неполу<br>17.<br>а собой право в случае неполу<br>17.<br>а собой право в случае неполу<br>18.<br>а собой право в случае неполу<br>19.<br>а собой право в случае неполу<br>19.<br>а собой право в случае неполу<br>19.<br>а собой право в случае неполу<br>19.<br>а собой право в случае неполу<br>19.<br>а собой право в случае неполу<br>19.<br>а собой право в случае неполу<br>19.<br>а собой право в случае неполу<br>19.<br>а собой право в случае неполу<br>19.<br>а собой право в случае неполу<br>19.<br>а собой право в случае неполу<br>19.<br>а собой право в случае неполу<br>19.<br>а собой право в случае неполу | ании федеральных законс<br>ем некоммерческой орган<br>уществляющих свою деятег<br>или, обыедоллисобретат<br>или, комиссии и доверител<br>ило бенефициарныя<br>ать, что бенефициарныя с<br>димо дополнительно за<br>вии изменений анкетн<br>учения измененных д<br>уют.<br>ен быть совершен<br>кций Регистратора и<br>лица: Об<br>Подписать в п<br>Вителе физического<br>ая расшифровка ФИО)<br>Дата<br>иуса, он должен подпис<br>указать Ф.И.О. лица, под<br>(Ф.И.О.)                                                        | ра, включенной в пери<br>изации, иностранной не<br>пъность на территории Р<br><u>пъность на территории Р</u><br><u>пъ-</u> лицо, к выгоде кк<br>къного управления, при<br><u>м владельцем</u> клиента<br>падельцем является ини<br>аполнить Саедения с<br>ных данных в поря<br>цанных считать, чт<br>в присутствии во поря<br>цанных считать, чт<br>в присутствии нотариуса<br>Подации нотариуса<br>Подации нотариуса<br>пица, предостави<br><u>пица, предостави</u><br><u>тора/Трансфер-агент</u><br>/<br>Лата | ечень должностей, определяе<br>жоммерческой неправительствен<br>оссийской Федерации<br>торого дойствует клиент, е г<br>проведении операций с денежни<br>- физического лица считается :<br>се физическое лицо)<br>о клиенте - физическом лиц<br>адке и сроки, установленн<br>то в ранее предоставленн<br>работника Регистратор<br>воеван нотариально.<br>изического лица:<br>а или сотрудника регистратор<br>ись<br>Подпись<br>Подпись<br>оставить печать<br>пся<br>та/Эмитента, выполняюще<br>Дата |